| «پنجره ملی خدمات دولت هوشمند»            | ويرايش : ۱.۴       |
|------------------------------------------|--------------------|
| سامانه احراز هویت و ورود یکپارچه سازمانی |                    |
| اهنمای ورود                              | تاريخ : ۱۴۰۱/۰۶/۲۰ |

به نام خدا

پنجره ملی خدمات دولت هوشمند

راهنمای ورود به سامانه

| «پنجره ملی خدمات دولت هوشمند»            | ويرايش : ۱.۴       |
|------------------------------------------|--------------------|
| سامانه احراز هویت و ورود یکپارچه سازمانی |                    |
| راهنمای ورود                             | تاريخ : ۱۴۰۱/۰۶/۲۰ |

پس از وارد شدن به سامانه my.gov.ir

۱: مطابق تصاویر زیر، در کادرهای مربوطه شماره تلفن همراه و کد امنیتی را تکمیل نموده و روی "ارسال کد فعال سازی" کلیک نمایید.

\*توجه داشته باشید باید حتما با شماره همراه بهنام خود وارد سامانه شوید.

| ← → C 🕯 ssamy.gov.kr/login                                                                       |                |                                                                                             | 🗞 🖈 🗖 🚳 Incognito 🗄 |
|--------------------------------------------------------------------------------------------------|----------------|---------------------------------------------------------------------------------------------|---------------------|
| جمهوری اسلامی ایران<br>بهجود علی خدمات دولت موضعتد<br>(نسخه از دایشی)<br>در معاونه اید از دایشی) |                | انچه میتوانید با ورود به دولت من به آن دسترمی پیدا کد<br><del>ن ت</del><br>خدمان حوزه آموزش | فنتان موزه مسکن     |
| ورود به پیچره علی خدمات تولید هوسمند از طریق زیر بنیار عصری                                      | W.             | 0                                                                                           | ជា                  |
| تلن همراه                                                                                        | ثبت نام يارانه | خدمات امور عمومی                                                                            | خدمات حوزه اقتصادى  |
| کد اسینی کد اسینی از این که اسینی از این این این این این این این این این این                     |                |                                                                                             |                     |
|                                                                                                  |                |                                                                                             |                     |
|                                                                                                  |                |                                                                                             |                     |
|                                                                                                  |                |                                                                                             |                     |
|                                                                                                  |                |                                                                                             |                     |
| كليه حقوق اين درگاه متعلق به دولت جمهوري اسلامي ايران مي باشد.                                   |                |                                                                                             | کی                  |

۲: طبق تصویر زیر کد دریافتی در تلفن همراه خود را در بخش مربوطه وارد نمایید.

| جمهری اسلامی ایران                                                                                                    |                         | چه میتوانید با ورود به دولت من به آن دسترسی پیدا کنید | sī                            |
|----------------------------------------------------------------------------------------------------|-------------------------|-------------------------------------------------------|-------------------------------|
| پنجره ملی خدمات دولت هوشمند<br>(نسخه آزمایشن)                                                                          | S                       | Ť                                                     | ŵ                             |
| ورود به پنجره علی خدمات دولت هوشمند از طریق رمز یکبار مصرف                                                             | خدمات حوزه سلامت<br>هذر | معمدت مورد المورس                                     | خدمات حوزه مسکن<br>اک         |
| <b>کد فعالسازی خود را وارد کنید</b><br>د نشسان د رقی به تنان میران <sup>ی</sup> مسعد است                               | میں<br>ثبت نام یارانہ   | خدمات امور عمومی                                      | الَلَلَ<br>خدمات حوزہ اقتصادی |
| در صورت عدم دریافت کدفعالسازی از طریق پیامکه میتوانید از طریق کد دستوری # <sup>4444</sup> برای دریافت آن اقدام نمایید. |                         | • •                                                   |                               |
|                                                                                                    |                         |                                                       |                               |
|                                                                                                    |                         |                                                       |                               |
| ارسال مجدد که فعال سازی یا ویرایش شماره همراه<br>ورود به سامانه                                                        |                         |                                                       |                               |
|                                                                                                    |                         |                                                       |                               |
|                                                                                                    |                         |                                                       |                               |

| «پنجره ملی خدمات دولت هوشمند»            | ويرايش : ۱.۴       |
|------------------------------------------|--------------------|
| سامانه احراز هویت و ورود یکپارچه سازمانی |                    |
| راهنمای ورود                             | تاريخ : ۱۴۰۱/۰۶/۲۰ |

\* در صورت عدم دریافت کدفعالسازی از طریق پیامک، میتوانید با شماره گیری کد دستوری #40\*4\* برای دریافت آن اقدام نمایید.

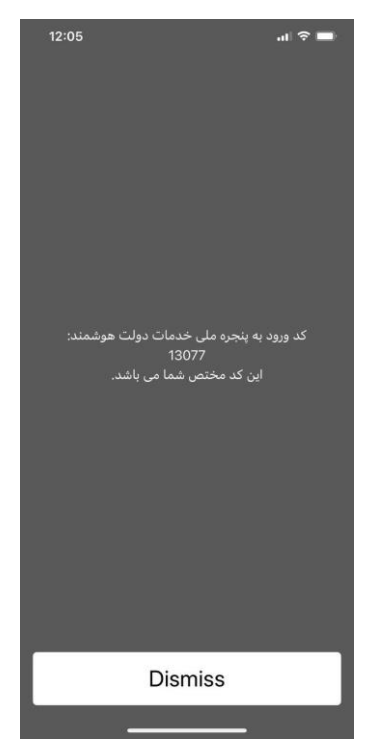

۲: در مرحله بعد جهت احراز هویت و ورود به سامانه طبق تصویر زیر نیاز است کد ملی و تاریخ تولد خود را وارد و بر روی دکمه ثبت اطلاعات کلیک نمایید.

| ← → e      | i sso.my.gov.ir/register                                                                                                    |                                  |                                                                                                  | 😂 🏫 🔲 🎯 Incognito 🚦                               |
|------------|----------------------------------------------------------------------------------------------------|----------------------------------|--------------------------------------------------------------------------------------------------|---------------------------------------------------|
|            | ی به بهری اسلامی ارد ارد<br>بهری اسلامی ارد می خدمات خوات هوشمند<br>ار رسمه امراز مورست ارد خدمی خو راود در اید<br>ارد<br>ار<br>ار<br>ار<br>ار<br>ار<br>ار<br>ار<br>ار<br>ار<br>ار<br>ار<br>ار<br>ار | منعات موزه سانت<br>س<br>مایله به | چه میتوانید یا ورود به دولت من به آن دسترسی پیدا کلید<br>حدمات حوزه اموزش<br>هدمات امور سوس<br>ه | لی<br>عدمات موزه مسکن<br>ای<br>دیمات موزه اقتصادی |
| ن می باشد. | کلیه حقوق این درگاه متعلق به دولت جمهوری اسلامی ایرار                                                                                                    |                                  |                                                                                                  |                                                   |

| «پنجره ملی خدمات دولت هوشمند»            | ويرايش : ۱.۴       |
|------------------------------------------|--------------------|
| سامانه احراز هویت و ورود یکپارچه سازمانی |                    |
| راهنمای ورود                             | تاريخ : ۱۴۰۱/۰۶/۲۰ |

\* توجه داشته باشید که کد ملی و تاریخ تولد باید حتما به نام مالک خط وارد شده باشد، چنانچه هر کدام از فیلد ها به اشتباه وارد شود با خطای زیر مواجه می شوید.

۶: چنانچه احراز هویت شما با موفقیت صورت پذیرد، مطابق تصویر زیر کدپستی بر اساس آخرین نشانی ثبت شده شما در سازمان ثبت احوال کشور نمایش داده خواهد شد و در صورتی که مورد تایید است، بر روی دکمه "ثبت اطلاعات" کلیک نمایید. در غیر اینصورت جهت درخواست به روزرسانی نشانی محل اقامت خود، کدپستی را در کادر مشخص شده اصلاح نمایید و سپس بر روی دکمه "ثبت اطلاعات" کلیک نمایید.

| بهری اساس این این این این این این این این این این                  | المتعان مورد مناقعت<br>المتعان مورد مناقعت<br>البت تام بارانه | چه میتوانید با ورود به دولت من به آن دسترمی پیدا کنید<br>حدمات هوره اموزش<br>خدمات امور سومی<br>حدمات امور سومی | يا<br>خلفات حوزه مسکن<br>ال<br>خلفات حوزه اقتصادی |
|--------------------------------------------------------------------|---------------------------------------------------------------|----------------------------------------------------------------------------------------------------|---------------------------------------------------|
| لة يستى<br>لجت اللاعات                                             |                                                               |                                                                                                    |                                                   |
| ۔<br>کلیہ حقوق این درگھ متعلق بہ دولت جمہوری اسلامی ایران می باشد. |                                                               |                                                                                                    | ्रमु                                              |

| «پنجره ملی خدمات دولت هوشمند»            | ويرايش : ۱.۴       |
|------------------------------------------|--------------------|
| سامانه احراز هویت و ورود یکپارچه سازمانی |                    |
| راهنمای ورود                             | تاريخ : ۱۴۰۱/۰۶/۲۰ |

۵: پس از ثبت کد پستی با موفقیت وارد سامانه میشوید.

**نکته**: در صورتی که کاربر حقوقی میباشید و از سامانه MY.GOV.IR اقدام به ورود کردهاید، پس از لاگین به سامانه، در بخش پروفایل احراز هویت از سربرگ حقوقی اقدام به ثبت اطلاعات شرکت و احراز هویت خود به عنوان مدیر عامل نمایید.

و در صورتی که از سامانه های حقوقی مربوط به هر کدام از دستگاهها اقدام به ورود کرده اید، پس از ثبت کد پستی، نیاز است مانند تصویر زیر شناسه ملی شرکت خود را وارد نمایید.

\* توجه داشته باشید که فقط شخص مدیر عامل امکان ورود به صورت حقوقی را دارد.

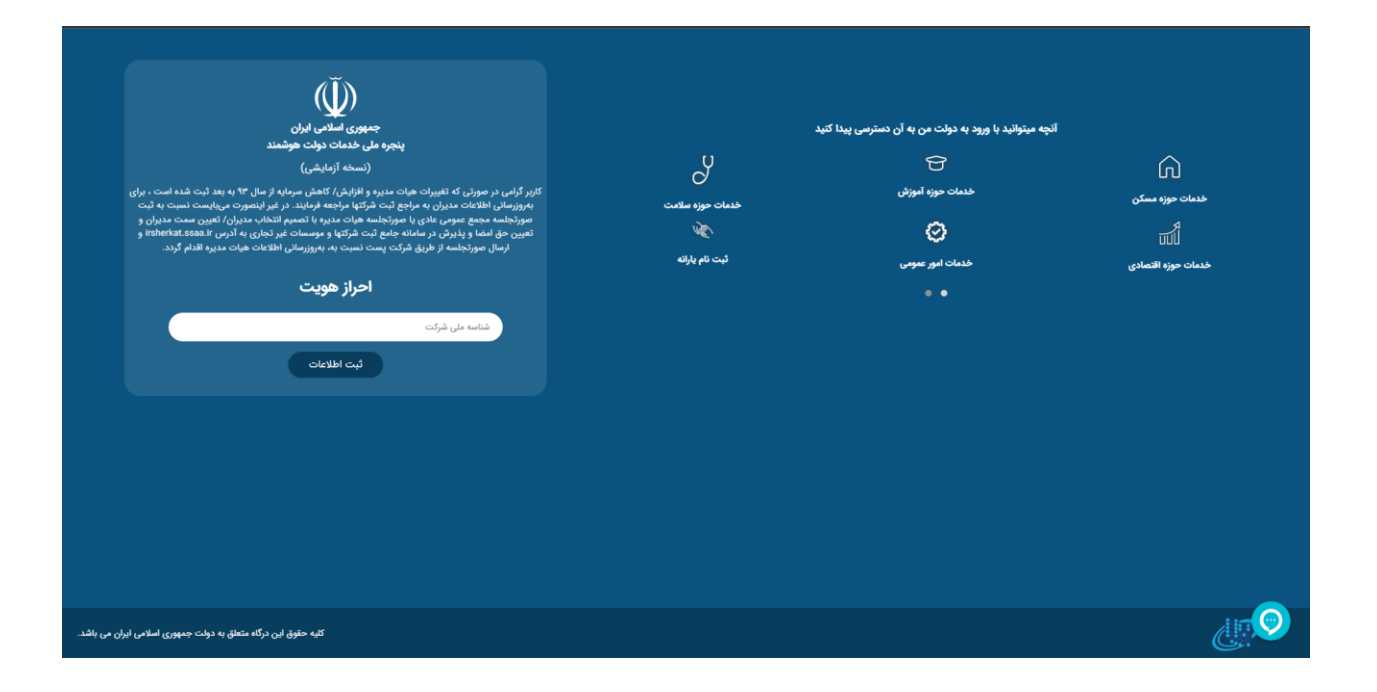